## Lançamentos de Contas a Receber Previstas

Foi criado no sistema uma nova ferramenta chamada Previsão Orçamentária que irá ajudar os clientes a fazer uma previsão do que será pago/recebido em um determinado período e depois confrontar os dados para ver o que realmente ocorreu.

Para abrir esta ferramenta basta entrar no menu em:

Gerenciamento→Previsão Orçamentária→Lanc. Contas a Receber

Ao clicar nesta opção aparecerá a seguinte interface:

| Intellicash 3. 0.139                                              |                                            |                |                                           |                      |                      | = = <b>0</b><br>×         |  |  |
|-------------------------------------------------------------------|--------------------------------------------|----------------|-------------------------------------------|----------------------|----------------------|---------------------------|--|--|
| Agendamento Financeiro - Contas a Receber - Previsão Orçamentária |                                            |                |                                           |                      |                      |                           |  |  |
| <u>S</u> acado                                                    |                                            |                |                                           |                      |                      | Nº Documento              |  |  |
| Entrada Vencimento Valor Mult                                     | a Juros/Dia Juros%/Mês <u>Desc. Pt.</u> Ce | entro de Custo |                                           |                      |                      |                           |  |  |
| 1//11/2016 • 1//11/2016 • Descrição                               |                                            |                |                                           |                      |                      | Nº Boleto                 |  |  |
| Ratear Centro de Custo                                            | va                                         |                |                                           |                      |                      |                           |  |  |
|                                                                   |                                            |                |                                           |                      |                      |                           |  |  |
|                                                                   |                                            |                |                                           |                      |                      | ✓ Inserir                 |  |  |
| Entrada Vencimento Documento Valor                                | Favorecido                                 | Forma de Cobr. | Descrição<br>RECEB BRUNO TESTE (OUTRAS EN | Nº Boleto Multa Juro | S Desc. Pont. Atraso | Correção VIr. Corrigido U |  |  |

Nesta tela o usuário poderá lançar as Contas a Receber previstas, informando os seguinte campos:

- Sacado: Agente cadastrado no Sistema;
- Nº Documento: Documento a ser informado pelo usuário ou gerado automaticamente pelo sistema;
- Entrada: Data de entrada do registro;
- Vencimento: Data prevista para o pagamento do registro;
- Valor: Valor do registro;
- Multa: Taxa de Multa do registro;
- Juros/Dia: Valor de Juros por Dia do registro;
- Juros%/Mês: Taxa de Juros por Mês do registro;
- Desc. Pt.: Desconto do registro;
- Centro de Custo: Centro de custo do registro;
- Forma de Cobrança: Forma de cobrança do registro;
- Descrição: Descrição do registro a ser lançado;
- Nº Boleto: Número do boleto do registro;
- Opção "Ratear Centro de Custo": Permite o Rateio do Centro de Custo do registro;
- Opção "Despesa repetitiva": Permite lançar vários registros.

Após informar os dados basta clicar no botão **Inserir** para que o mesmo seja cadastrado. Também será possível visualizar os registros lançados para determinado Favorecido (basta colocar o nome do campo "Favorecido" e dar "ENTER"), alterar o registro pelo botão **Alterar** e excluir o registro pelo botão **Excluir**.

O Centro de Custo é de fundamental importância para a Previsão Orçamentária funcionar corretamente.

Para realizar a efetivação do título basta selecionar um registro que não esteja marcado como **Efetivado** e clicar no botão **Efetivar**.

| Agendamento Financeiro - (                                                                                                    | Contas a Pagar - Previsão Orçamentária                     |                     |
|----------------------------------------------------------------------------------------------------|------------------------------------------------------------|---------------------|
| Eavorecido<br>10AO                                                                                                    |                                                            | Nº Documento        |
| Entrada Vencimento Valor Multa Juros/Dia Juros/Měs <u>Desc. Pt.</u> Centro de Custo 01/03/2018 • 01/03/2018 • 01/0 |                                                            |                     |
| Forma de Cobrança Descrição<br>PAGTO. JOAO ADEMIR DE SOUZA ()                                                                                                    |                                                            | Nº Boleto           |
| Ratear Centro de Custo     Despesa repetitiva                                                                                                    |                                                            |                     |
| Efetivisto e   Entrada -   Vencimento e   Valor -   Esucracido -                                                                                                    | Forma de Cohe Descritão - Constân - Vic Corrigido Usuário  | ✓ Inserir           |
| O1/03/2018 01/04/2018 000143717 125 00 IOAO                                                                                                    | Cadeira PACTO, IQAO ADEMIR DE SOUZA (A C 0.00 125.00 ADMIN | A CLASSIFICAR, C CU |
|                                                                                                    | Detalhes Financeiros                                       |                     |
|                                                                                                    | Estornar Efetivação                                        |                     |
| _                                                                                                    |                                                            |                     |
| Л                                                                                                    |                                                            |                     |
|                                                                                                    |                                                            | ~                   |
| 📾 Imprimir 🗳 Efetivar                                                                                                    | Total 125,00 🧳                                             | Excluir 🖉 Alterar   |
|                                                                                                    |                                                            |                     |

Ao efetivar o sistema irá exibir a tela de baixa para que o registro em questão seja baixado (efetivado).

No final do processo será exibida a mensagem informando o sucesso da efetivação do registro.

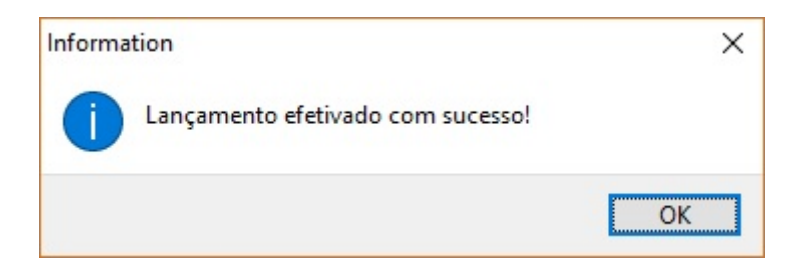

Se o processo for abortado pelo usuário aparecerá a seguinte mensagem:

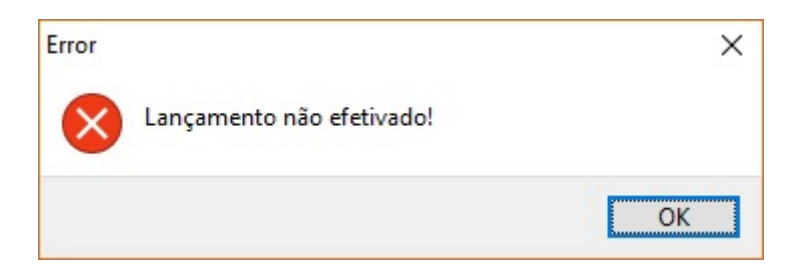

Ao selecionar um registro **Efetivado** e clicar com o botão direito do mouse o sistema irá apresentar a opção de **Detalhes Financeiros...** (onde se verifica em qual conta e dia que foi baixado o registro efetivado) e a opção **Estornar Efetivação...** (que estorna o registro que foi efetivado).

| From:<br>http://wiki.iws.com.br/ - <b>Documentação de software</b>                                                               |   |
|----------------------------------------------------------------------------------------------------|---|
| Permanent link:<br>http://wiki.iws.com.br/doku.php?id=manuais:intellicash:previsao_orcamentaria:contas_receber_po&rev=1519923220 | × |
| Last update: <b>2018/03/01 16:53</b>                                                                                             |   |